## راهنمای درخواست حذف ترم و مرخصی تحصیلی در سامانه آموزشی گلستان

از منوی پیشخوان خدمت گزینه **"در خواست بر رسی مشکلات آموز شی" را مطابق شکل زیر انتخاب نمایید:** 

|        |                                         | ۵ × منوی کاربر × پیشخوان خدمت<br>۱۰۰۰ پیشخوان خدمت    |
|--------|-----------------------------------------|-------------------------------------------------------|
| جاری ۲ | <u>درخواست جدید</u><br>چین جو<br>عملیات | کاربر ۵۱۶۷۸۲ 🔋                                        |
|        | باکلیک روی گزینه "در خواست جدید" وار د  | کارت دانشجویی ( I )<br>درخواست فارغ التحصیلی          |
|        | وارد پنجره درخواست مورذ نظر شوید.       | درخواست بررسی مشکلات آموزشی<br>ثبت نام اصلی<br>ترمیم  |
|        |                                         | رخواست اخذ درس معرفی به استاد توسط دانشجو<br>رخواست ا |

در ادامه فرم در خواست را مطابق شکل زیر نکمیل زمای ید:

|   | درخواست ررسی مسائل و مشکلات آموزشی دانشجو 💿 مشخصات رای 🔵                                                                                                    | 🞯 درخواست بررسی مسائل و مشکلات آموزشی دانشچو                                                    |  |  |  |
|---|----------------------------------------------------------------------------------------------------|-------------------------------------------------------------------------------------------------|--|--|--|
|   | در ابتدا نوع در خواست را (حدّف ترم، مرخصی تحصیلی ببا احتساب<br>مرخصی بدون احتساب سنوات )انتذاب نمایید.<br>در ادامه ترم درخواست را با کلیک بر روی علامت سوال انتخاب نمایید. | شماره دانشجو<br>مشخصات درخواست<br>نوع درخواست حذف ترم<br>ترم ۲۹۷۲ ؟ نیمسال دوم سال تحصیلی ۹۷-۹۷ |  |  |  |
| Ŀ |                                                                                                    | به علت بیماری<br>درخواست اول                                                                    |  |  |  |
|   |                                                                                                    |                                                                                                 |  |  |  |
|   | قسمت دلیل درخواست را ثبت نمایید                                                                                                    | در این                                                                                          |  |  |  |

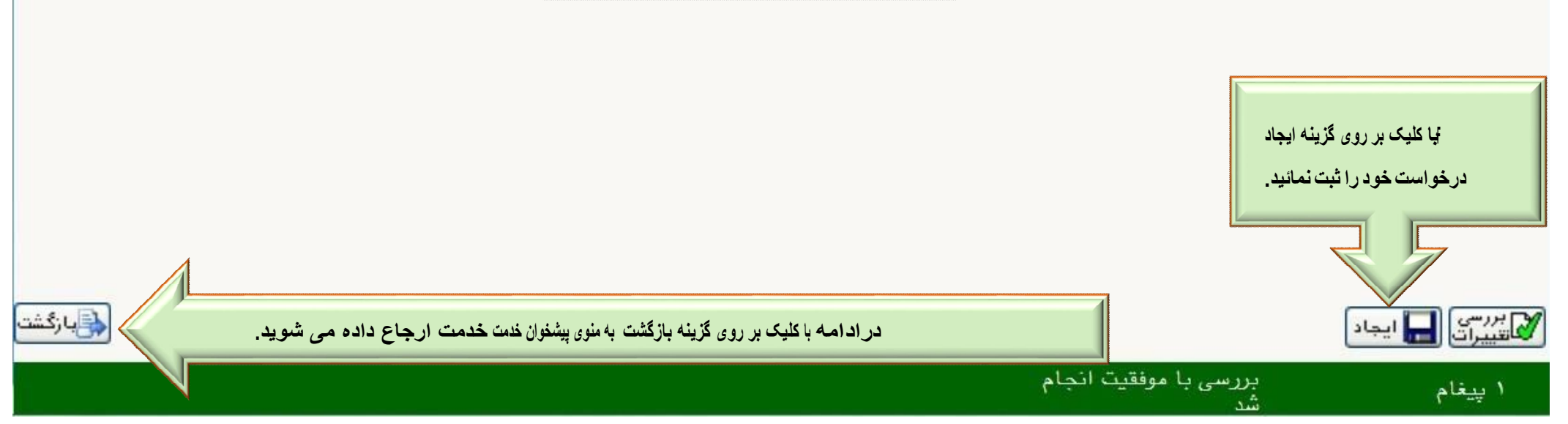

## حال درخواست ثبت شده را با كليك بر روى گزينه " تاييد و ارسال " نمايدد:

|            | ف درخو است، تامدواسال              | × منوی کاربر × پیشخوان خدمت سوی کاربر × پیشخوان خدمت سوان خدمت |                 |                                                                                                    |
|------------|------------------------------------|----------------------------------------------------------------|-----------------|----------------------------------------------------------------------------------------------------|
|            | جستجو                              | <u>درخواست جدید</u>                                            |                 | کاربر ۵۱۶۸۶۶ ؟                                                                                                    |
| موضوع<br>- | درخواست حذف ترم - درخواست دانشجو - | فرستنده                                                        |                 | نخمنی (۱)<br>کارت دانشجویی (۱)                                                                                               |
|            |                                    |                                                                | × تایید و ارسال | درخواست قارع التحقييلی<br>درخواست بررسی مشکلات آموزشی<br>ثبت نام اصلی<br>ترميم<br>درخواست اخذ درس معرفی به استاد توسط دانشجو |
|            | <u>N</u>                           |                                                                |                 |                                                                                                    |
|            |                                    |                                                                |                 |                                                                                                    |
|            |                                    |                                                                | تاييد و ارسال   |                                                                                                    |

تنهابه در خواست هایی رسید *گی* می شود که تایید و ارسال گردد.

بعداز تابید درخواست، جهت رصد در خو است، با کلیک بر روی آیکن مشاهده گر دش کار (مطابق شکل زیر) نقتاضای خودرا رهگیری نمایید:

| مشاهده گردش کار ۹۲۳۱۷                                 |               |       |                                                                                                    |                                                               |             |                         |                       |  |  |  |
|-------------------------------------------------------|---------------|-------|----------------------------------------------------------------------------------------------------|---------------------------------------------------------------|-------------|-------------------------|-----------------------|--|--|--|
| د.<br>دسته گردش کار: درخواست بررسي مشکلات آموزشي      |               |       |                                                                                                    |                                                               |             |                         |                       |  |  |  |
| انوع گردش كار: درخواست مرخصي تحصيلي بدون احتساب سنوات |               |       |                                                                                                    |                                                               |             |                         |                       |  |  |  |
| کاربر در مرحله تایید                                  | توضيحات       | وضعيت | مرحلة                                                                                                    | سمت                                                           | اقدام كننده | تاريخ ارسال             | تاريخ دريافت          |  |  |  |
|                                                       |               | تاييد | لطفا بر روی گزینه تایید و ارسال درخواست کلیک<br>نمایید تا درخواست شما در فرایند گردش کار قرار<br>گیرد .دانشجو می بایست مدارک و مستندات مریوط<br>به مرخصب بدون احتساب سنوات را آپلود نماید.<br>مسوولیت بیگیری درخواست در تمامی مراحل بر<br>مهده دانشجو است. |                                                               |             | 17/.A/1A<br>11:79       | 19/.A/19<br>19.:19    |  |  |  |
| بيابانى حسن                                           | موافقت می شود | تاييد | نظر گروه                                                                                                    | مدیر گروه مدیریت<br>بازرگانی                                  | بيابانى حسن | ۲۵ /۰۰ /۰۰۹۱<br>۲۱ : ۲۸ | ۱۴۰۰/۰۸/۱۸<br>۲۹ : ۱۱ |  |  |  |
| نورانی حسین                                           | تاييد ميشود   | تاييد | نظر دانشکده                                                                                                    | معاون آموزشی و پژوهشی<br>دانشکده مدیریت، اقتصاد<br>و حسابداری | نورانی حسین | 14/.۸/۲۵<br>۱۲:۵۳       | 18/.A/TO<br>17:TA     |  |  |  |
|                                                       |               |       | ثبت نتیجه. در صورت تایید درخواست، بصورت<br>خودکار برای دانشجو مرخصی تحصیلی بدون<br>احتساب سنوات ثبت خواهد شد.                                                                                                    | مدير سيستم گلستان                                             |             |                         | ۱۴۰۰/۰۸/۲۵<br>۲۰:۵۲   |  |  |  |